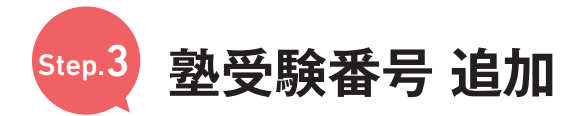

塾申込みの方は教室から総合パンフレット [図 A] と受験番号登録用の QR コードが付いた書類 [図 B] が配布されます。 塾の受験番号を追加してください。(一度追加をしたら、毎回作業する必要はありません。)

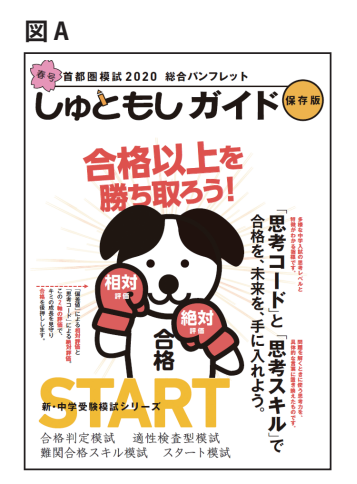

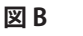

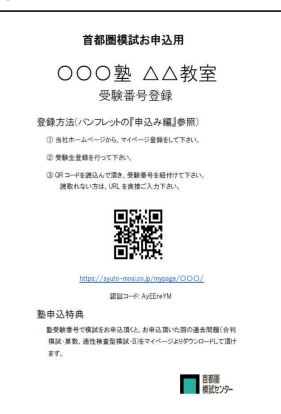

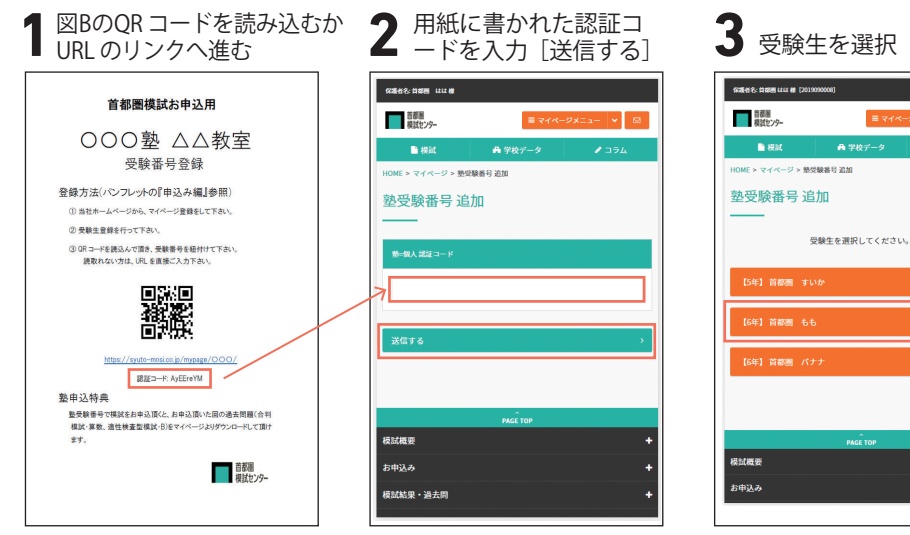

ご兄弟、ご姉妹で通われている塾が 違う場合は選択を間違えないように ご注意ください。

▲ 志望校 未設定 ▲ 俳麗日祝 未設定

• 🛛

=

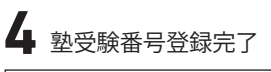

| 유제품은: Harm uu et [2019990001] 소 호알았 수 이용미리<br>유유군 |
|---------------------------------------------------|
|                                                   |
| ■ 模試 💦 骨 学校データ 🖉 コラム                              |
| HOME > マイページ > 整型験番号 追加                           |
| 塾受験番号 追加                                          |
|                                                   |
| 受験番号を、マイページに登録しました。                               |
| 受験番号                                              |
| 99990120004                                       |
| 【熱用受験番号】 【927.6】家庭教師田田事務局                         |
|                                                   |
| < TOPページに戻る                                       |
|                                                   |
| PAGE TOP                                          |
|                                                   |
| お中 <u>込</u> み +                                   |